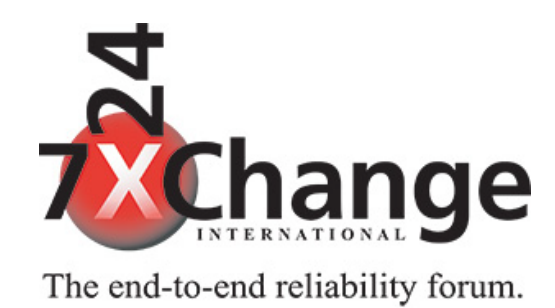

# Call for Presentations Instruction Guide

### Start

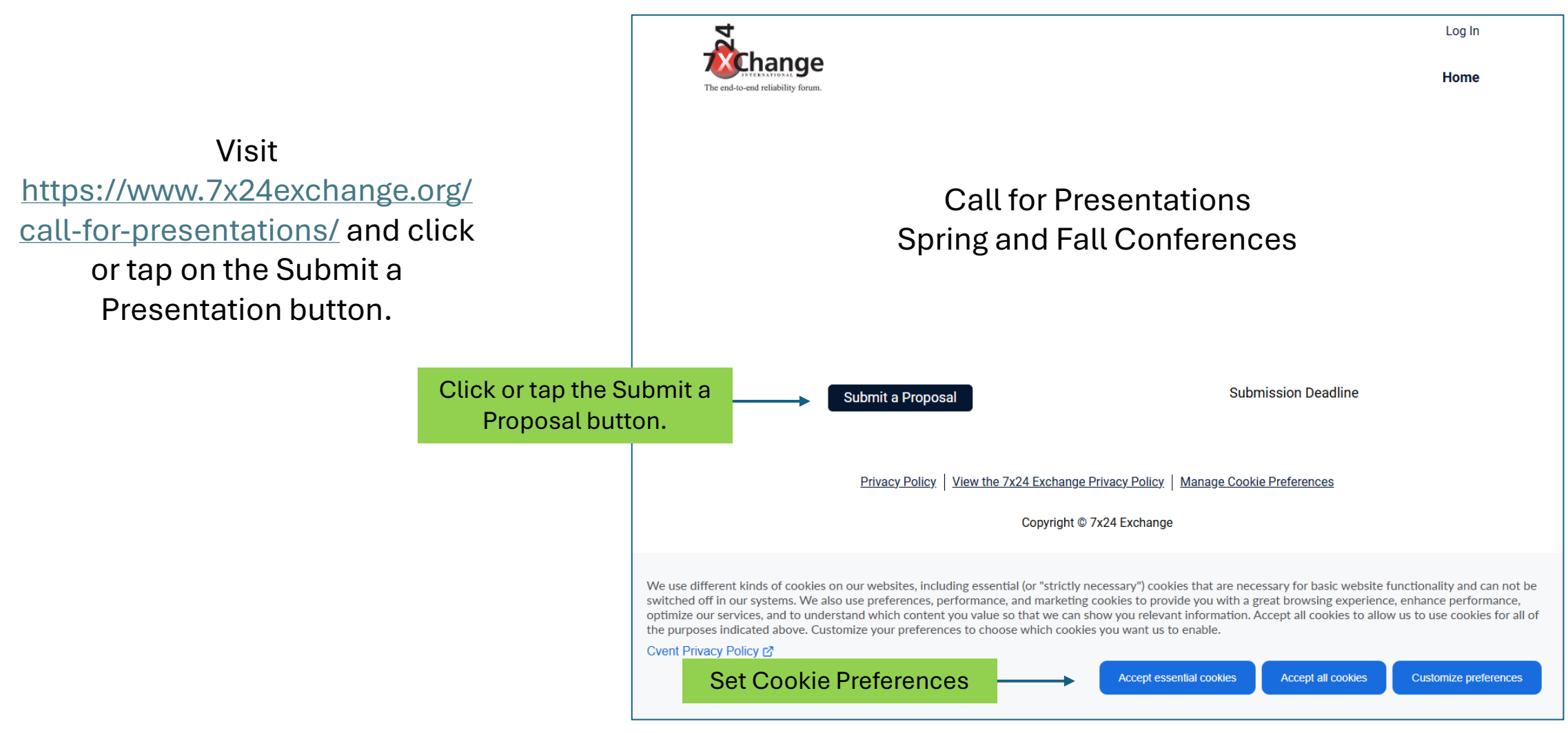

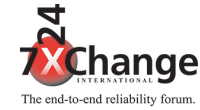

### **Speaker Login**

The next step is to create a speaker account on our system.

If you already have a speaker account, you can login here.

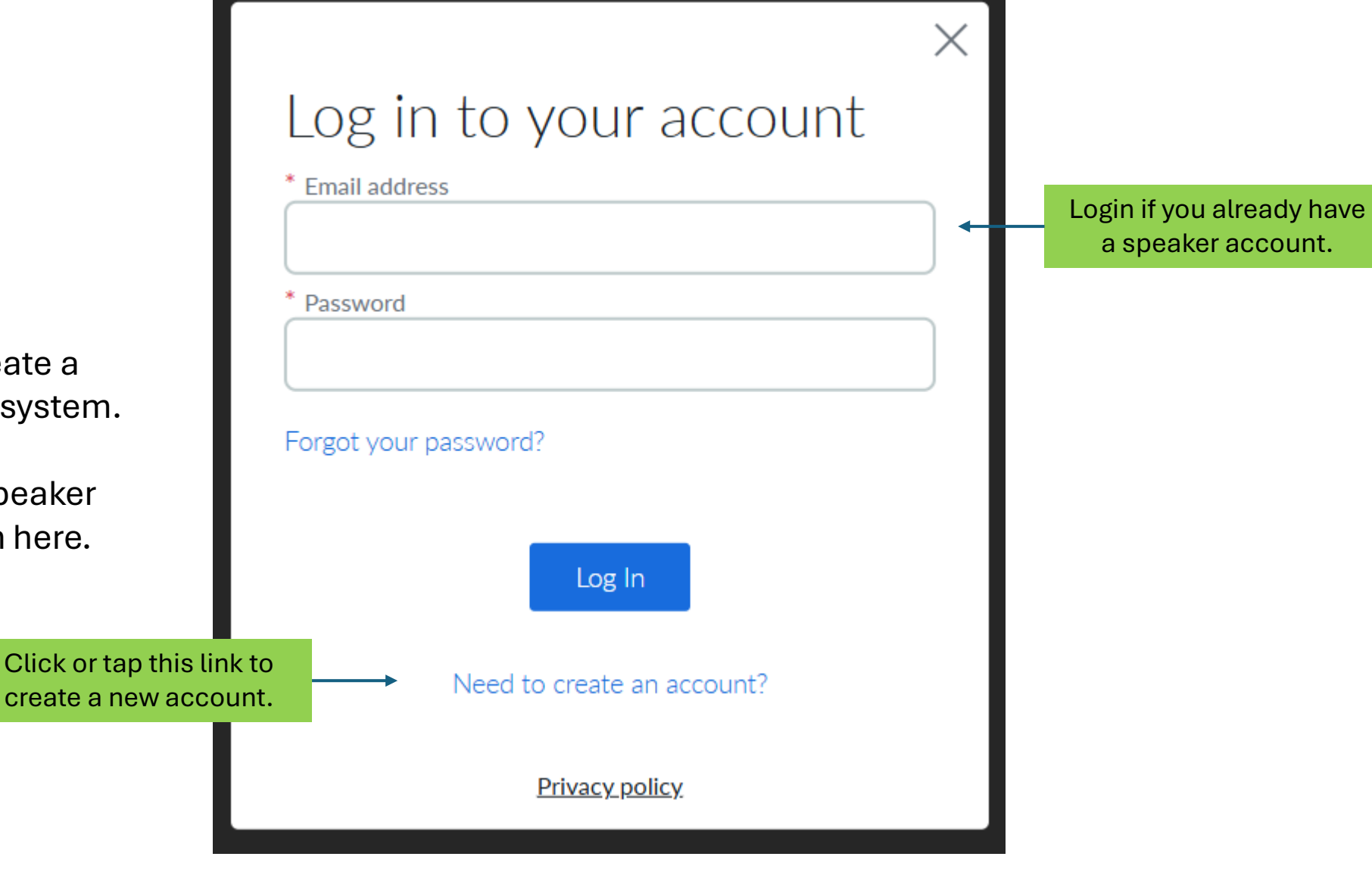

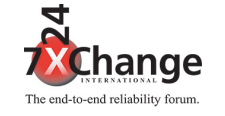

### **Create Account**

Provide your First and Last name, email address and create a password.

Passwords must contain: At least 1 letter At least 1 number 8 to 20 characters No spaces

Click

| Г                 | X •                                     |
|-------------------|-----------------------------------------|
|                   | Create your new                         |
|                   | account                                 |
|                   | * First Name                            |
|                   | Denny                                   |
|                   | * Last name                             |
|                   | Wall                                    |
|                   | * Email address                         |
|                   | denny@7x24exchange.org                  |
|                   | * Password                              |
|                   | •••••                                   |
|                   | Password must contain:                  |
|                   | ✓ At least 1 letter ✓ At least 1 number |
|                   | ✓ 8 to 20 characters ✓ No spaces        |
|                   | * Confirm Descured                      |
|                   |                                         |
|                   |                                         |
| or tap the Create | Create Cancel                           |
| button.           |                                         |

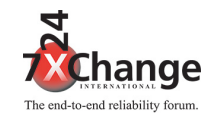

## **Start the Proposal Submission Process**

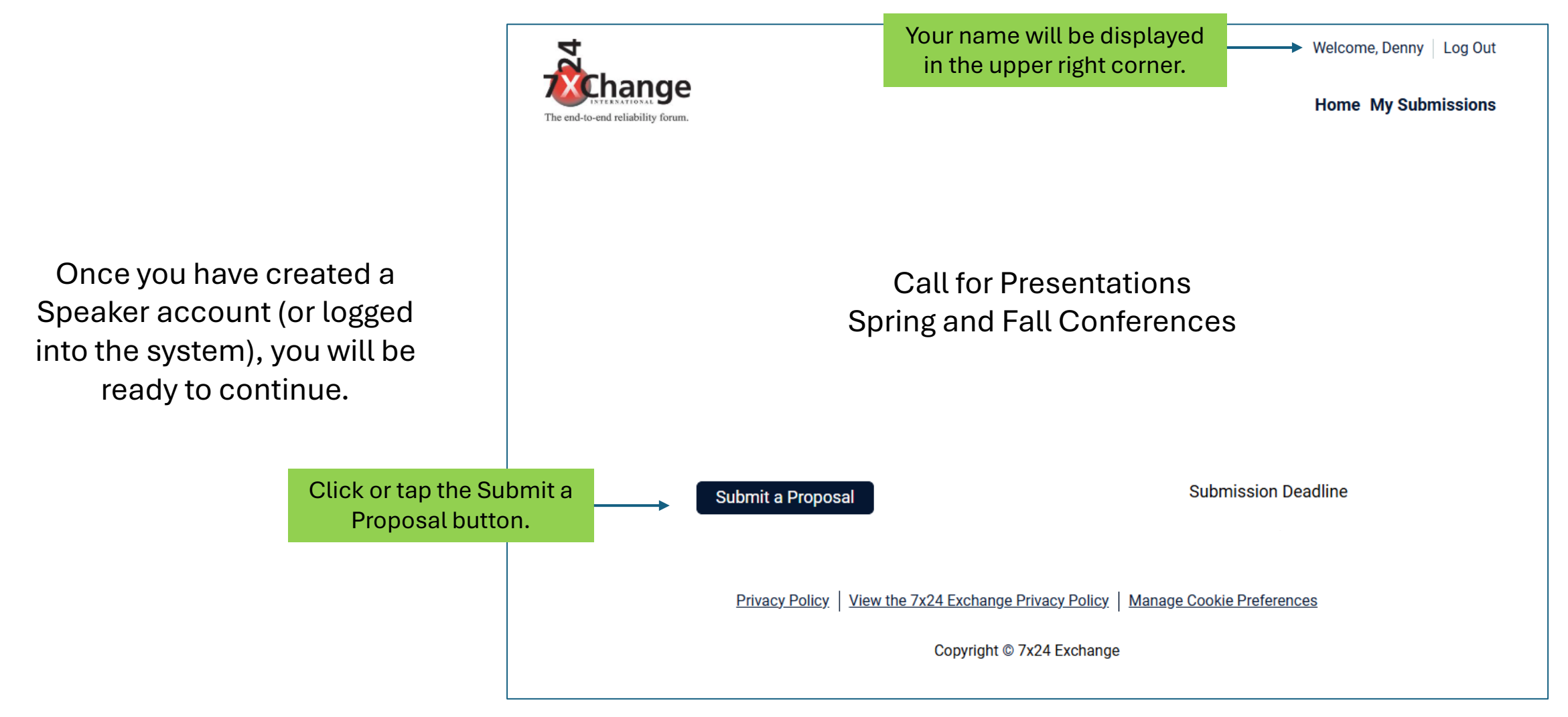

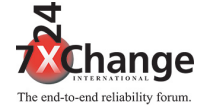

### **Read the Informational and Selection Criteria**

Welcome, Denny Log Out

#### Home My Submissions

### Call for Presentations - Spring and Fall Conferences

#### What is 7x24 Exchange?

nande

The end-to-end reliability forus

7x24 Exchange International is a not-for-profit organization that provides an educational forum focusing on challenges faced by mission critical industry professionals. Founded in 1989 by a group of industry visionaries, 7x24 Exchange International has grown to include more than 300 member companies and 29 chapters. Members are as diverse as the industry itself and include firms within industries such as aerospace, energy, financial services, government, healthcare, pharmaceuticals, manufacturing, media, technology, and more. Through the expertise of its active membership, 7x24 Exchange is a leading provider of conferences enabling collaboration and knowledge sharing amongst industry professionals. 7x24 Exchange International is committed to addressing the challenges of energy efficiency and sustainability, providing continued value to member companies and conference participants and giving back through its social responsibility initiative.

#### **Conference Goals**

In keeping with its founding assumptions and mission 7x24 *Exchange* believes new approaches, products, ideas, solutions and techniques related to improving End-to-End reliability emanate from varied functions, vendors, consultants and user/operators in structured and unstructured exchanges. As such, 7x24 *Exchange* Conferences include a broad variety of topics that impact End-to-End reliability in formal and informal settings. The content and structure of 7x24 *Exchange* Conferences are designed to encourage and facilitate such valuable dialogue and idea exchanges.

#### Selection Criteria

- 1. The topic must be relevant to the theme of the conference.
- 2. Any proposal with sales overtones will be eliminated.
- 3. Proposals will be given priority in the following order:

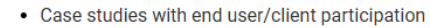

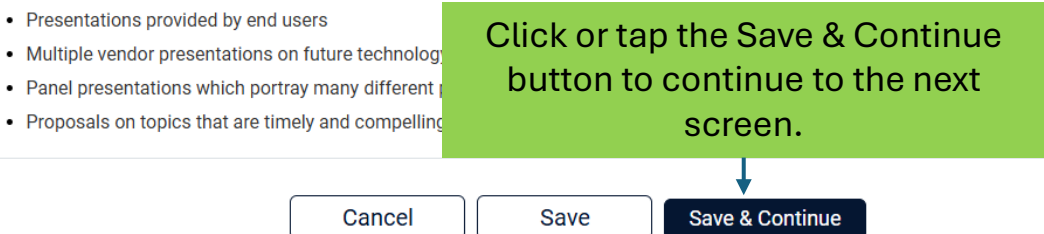

The end-to-end reliability forum.

This screen provides information about 7x24 Exchange and proposal selection criteria.

New!

The submission process takes place over a series of screens

### Fill Out the Speaker Details (Job and Company Info)

| After you begin, fill out the                                    |           | NOTES<br>* indicates required fields<br>Any files uploaded must be less than 20MB in size<br>Any files uploaded must be plain text (.txt), MS Word (.doc or .docx) or PDF formats. |                |  |
|------------------------------------------------------------------|-----------|----------------------------------------------------------------------------------------------------|----------------|--|
| primary speaker details.                                         | Step 1: F | Primary Speaker Details                                                                                                    |                |  |
| Your First and Last Name will be prepopulated from your account. |           | First Name Denny                                                                                                    | Last Name Wall |  |
|                                                                  |           | Designation (Ph.D., ME, etc.)                                                                                                    | PE             |  |
|                                                                  |           | * Title                                                                                                    | Director       |  |
|                                                                  |           | * Organization                                                                                                    | 7x24 Exchange  |  |
|                                                                  |           | Organization Address                                                                                                    |                |  |
|                                                                  |           | * Address 1                                                                                                    | Street Address |  |
|                                                                  |           | Address 2                                                                                                    |                |  |
|                                                                  |           | * Country                                                                                                    | USA            |  |
|                                                                  |           | * City                                                                                                    | New York       |  |
|                                                                  |           | * State/Province                                                                                                    | New York       |  |
|                                                                  |           | * ZIP/Postal Code                                                                                                    | (10012         |  |

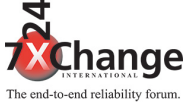

### Fill Out the Speaker Details (Social Media, Photo, and Bio)

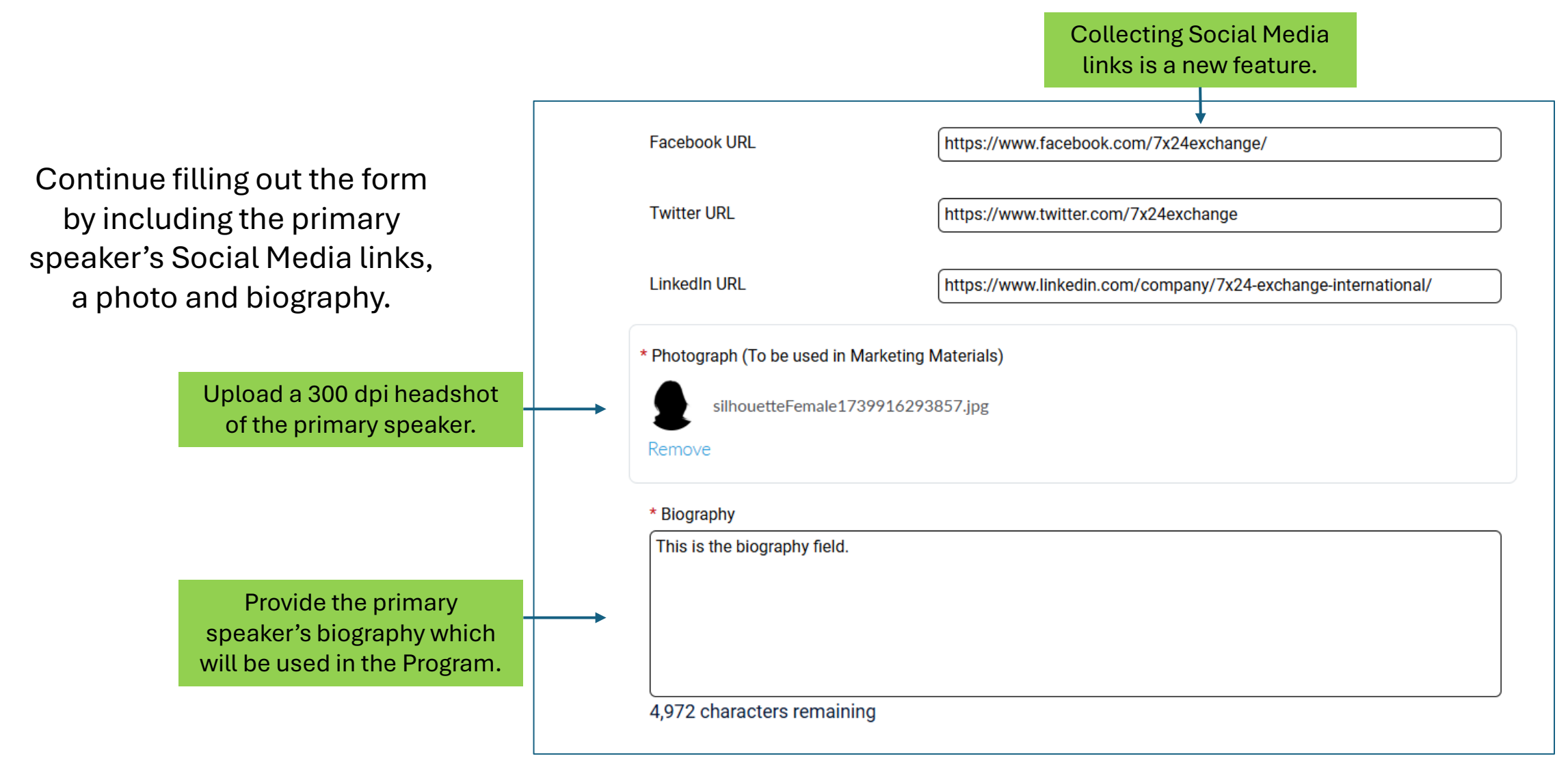

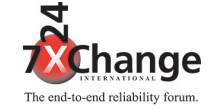

## Fill Out the Speaker Details (Authorization and Co-Presenters)

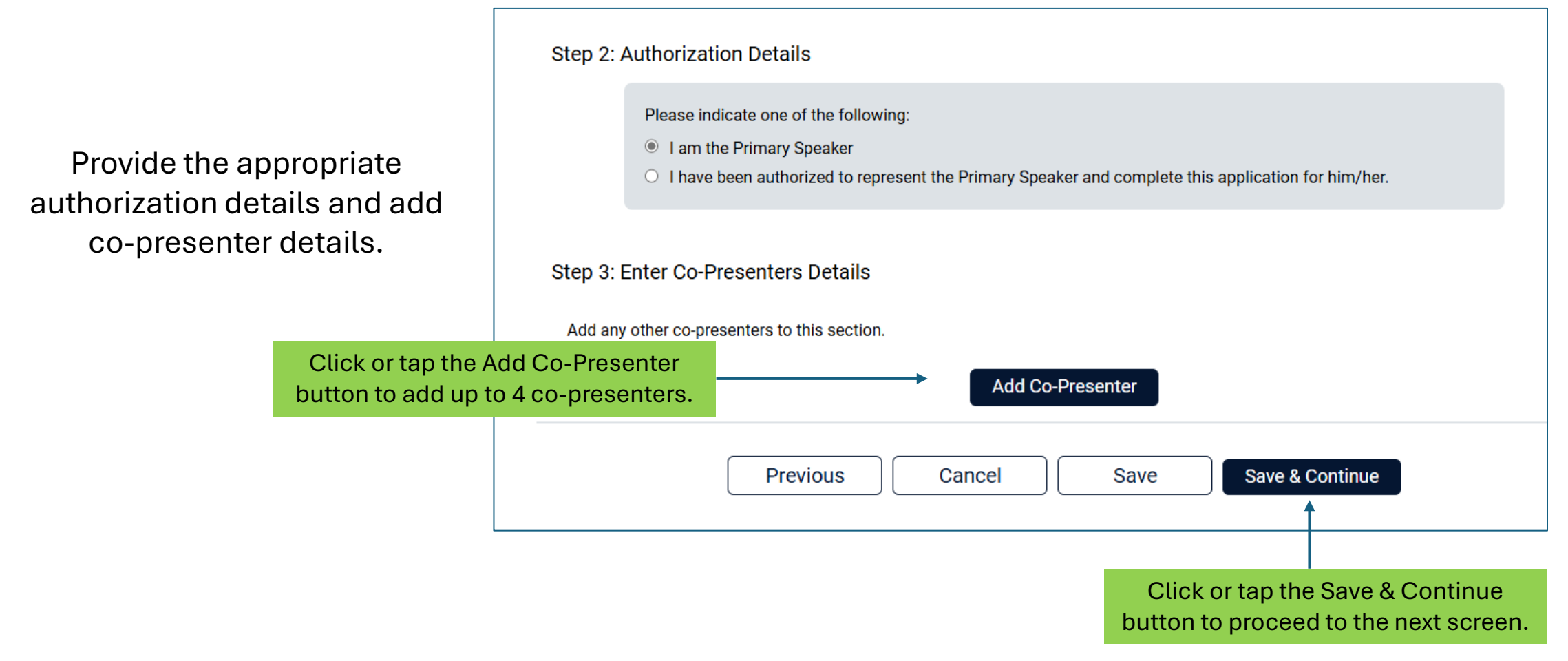

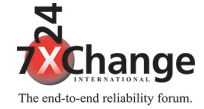

### Fill Out the Presentation Details (Presentation Name and Description)

Provide the presentation title, instructional method and description.

| 7x24 Exchange receives more presentation p<br>the following criteria in mind:                                                                                             | proposals than presentations slots for each conference. Therefore proposals are rev                                                                                                    |
|----------------------------------------------------------------------------------------------------|----------------------------------------------------------------------------------------------------|
| • The topic must relate to the theme of the                                                                                                    | conference.                                                                                                    |
| Any proposal with sales overtones will be                                                                                                    | e eliminated.                                                                                                    |
| • Proposals in the following formats will be                                                                                                    | e given priority:                                                                                                    |
| <ul> <li>Case studies with end user participati</li> </ul>                                                                                                    | ion.                                                                                                    |
| <ul> <li>Multiple vendor presentations on futu</li> </ul>                                                                                                    | re technology without discussing particular products/services.                                                                                                    |
| <ul> <li>Presentations provided by end users.</li> </ul>                                                                                                    |                                                                                                    |
| <ul> <li>Panel presentations which portray ma</li> </ul>                                                                                                    | any different perspectives of a particular topic.                                                                                                    |
| <ul> <li>Proposals that demonstrate the ability</li> </ul>                                                                                                    | y to discuss a technology, concept or problem in as generic of terms as possible.                                                                                                    |
| <ul> <li>Topics which are timely and compelling</li> </ul>                                                                                                    | ng to members' interest.                                                                                                    |
| * Presentation Title                                                                                                    | This is the title of the presentation                                                                                                    |
| * Presentation Title                                                                                                    | This is the title of the presentation                                                                                                    |
| * Presentation Title<br>* Instructional Method                                                                                                    | <ul> <li>This is the title of the presentation</li> <li>Lecture</li> <li>Case Study</li> </ul>                                                                                                    |
| * Presentation Title * Instructional Method                                                                                                    | ails This is the title of the presentation <ul> <li>Lecture</li> <li>Case Study</li> <li>Panel Discussion</li> </ul>                                                                                                    |
| * Presentation Title  * Instructional Method                                                                                                    | ails         This is the title of the presentation <ul> <li>Lecture</li> <li>Case Study</li> <li>Panel Discussion</li> </ul>                                                                                                    |
| * Presentation Title<br>* Instructional Method<br>Step 5: Presentation Description                                                                                        | <ul> <li>ails</li> <li>This is the title of the presentation</li> <li>Lecture</li> <li>Case Study</li> <li>Panel Discussion</li> </ul>                                                                                                    |
| * Presentation Title<br>* Instructional Method<br>Step 5: Presentation Description<br>Include 75-100 words describing session con<br>conference program.                  | ails         This is the title of the presentation <ul> <li>Lecture</li> <li>Case Study</li> <li>Panel Discussion</li> </ul> Intent. Descriptions will be used for marketing purposes and may be edited for use in                                                    |
| * Presentation Title     * Instructional Method  Step 5: Presentation Description Include 75-100 words describing session cor conference program.      * Description      | This is the title of the presentation <ul> <li>Lecture</li> <li>Case Study</li> <li>Panel Discussion</li> </ul> Intent. Descriptions will be used for marketing purposes and may be edited for use in         This is a description of the presentation.              |
| * Presentation Title<br>* Instructional Method<br>Step 5: Presentation Description<br>Include 75-100 words describing session con<br>conference program.<br>* Description | ails         This is the title of the presentation <ul> <li>Lecture</li> <li>Case Study</li> <li>Panel Discussion</li> </ul> Intent. Descriptions will be used for marketing purposes and may be edited for use in         This is a description of the presentation. |
| * Presentation Title<br>* Instructional Method<br>Step 5: Presentation Description<br>Include 75-100 words describing session con<br>conference program.<br>* Description | ails         This is the title of the presentation <ul> <li>Lecture</li> <li>Case Study</li> <li>Panel Discussion</li> </ul> Intent. Descriptions will be used for marketing purposes and may be edited for use in         This is a description of the presentation. |

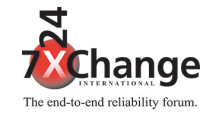

## Fill Out the Presentation Details (Attach Supporting Files)

Attach any related files t presentation proposa

A Presentation Outline any Co-Presenter Agreements (when applicable) are require

Click or tap the Upload File

| any related files to the entation proposal.              | Step 6: Attachments                                                                                                    |                                                        |  |  |  |
|----------------------------------------------------------|----------------------------------------------------------------------------------------------------|--------------------------------------------------------|--|--|--|
|                                                          | Please include the following attachments with your proposal, where applicable:                                                                                                    |                                                        |  |  |  |
| entation Outline and<br>ny Co-Presenter                  | <ol> <li>Presentation Outline (required)</li> <li>Co-Presenter Agreements (required) Please ask each co-presenter to agree to participate though their company email and attach screen shot.</li> </ol> |                                                        |  |  |  |
| (reements (when                                          | You may upload multiple documents in this section.                                                                                                    | Click or tap the trash can icon to remove attachments. |  |  |  |
|                                                          | Attach Document(s)<br>alltechdocs.pdf                                                                                                    | ↓<br>m                                                 |  |  |  |
| r tap the Upload File button to<br>add attachment files. | Accepted File Formats: Word, PDF, TXT, ZIP                                                                                                    |                                                        |  |  |  |
|                                                          | Previous Cancel Save                                                                                                    | Save & Continue                                        |  |  |  |
|                                                          | Click or tap the Previous button to Click or tag return to the previous section. go                                                                                                    | ap the Save & Continue to<br>to the next step.         |  |  |  |
|                                                          |                                                                                                    |                                                        |  |  |  |

Change

The end-to-end reliability forus

### Fill Out the Presentation Details (Acknowledgments)

Read and complete the various acknowledgments.

| * Has presentation been delivered elsewhere                                                                                                    |
|----------------------------------------------------------------------------------------------------|
| O Yes                                                                                                    |
| No                                                                                                    |
| If yes, where and when?                                                                                                    |
|                                                                                                    |
| * Are you interested in presenting to 7x24 Exchange Chapters on a local level?                                                                                                    |
| Yes                                                                                                    |
| ○ No                                                                                                    |
| * User, vendor and consultant participation in 7x24 Exchange Conferences is acknowledged and encouraged.<br>However, in keeping with 7x24 Exchange's mission, presentations must be educational, not promotional, in tone and<br>content. The group is primarily driven by user interest; overt selling is inappropriate and must be avoided. The<br>audience is largely composed of problem-solvers. Experience indicates they respond best to real-world, case-study-<br>type presentations, but are receptive to new ideas or concepts, if they are well-presented and relevant. |
| I certify that the tone and content of my presentation will be educational, not promotional.                                                                                                    |
| * It is 7x24 Exchange's policy that speakers are guests of 7x24 Exchange for this conference and therefore the<br>conference fee is waived. This policy applies to one speaker per organization. Additional speakers from the same<br>organization must submit the appropriate conference registration fee. All travel and additional expenses are the<br>responsibility of the speaker.                                                                                                    |
| I understand that the conference fee is waived for one speaker per organization, and that any additional<br>speakers from a single organization must submit the appropriate conference registration fee.                                                                                                    |
| * 7x24 Exchange does not permit additional speakers or replacement speakers not included in the proposal.                                                                                                    |
| I certify this proposal is complete and ready for review.                                                                                                    |
| * All conference sessions are videotaped and 7x24 Exchange may decide to use or sell these recordings. By<br>submitting this form you grant 7x24 Exchange permission to use/sell/duplicate any such recordings. You also agree<br>to release 7x24 Exchange from any loss you may encounter in conjunction with participation in this event not<br>resulting from 7x24 Exchange's gross                                                                                                    |
| I have read, understand and will at Click or tap the Save & Co                                                                                                    |
| * 7x24 Exchange requires that all press<br>written permission to include any third-party content, and that the speaker indemnity & hold in x24 Exchange harmles<br>from any claims arising from 7x24 Exchange's presentation, use or distribution of the speake's presentation                                                                                                    |
| I certify that my presentation & I will meet these requirements                                                                                                    |

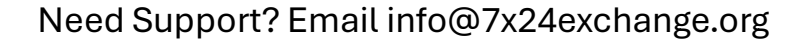

The end-to-end reliability forum.

### **Review Your Submission or Return to Form**

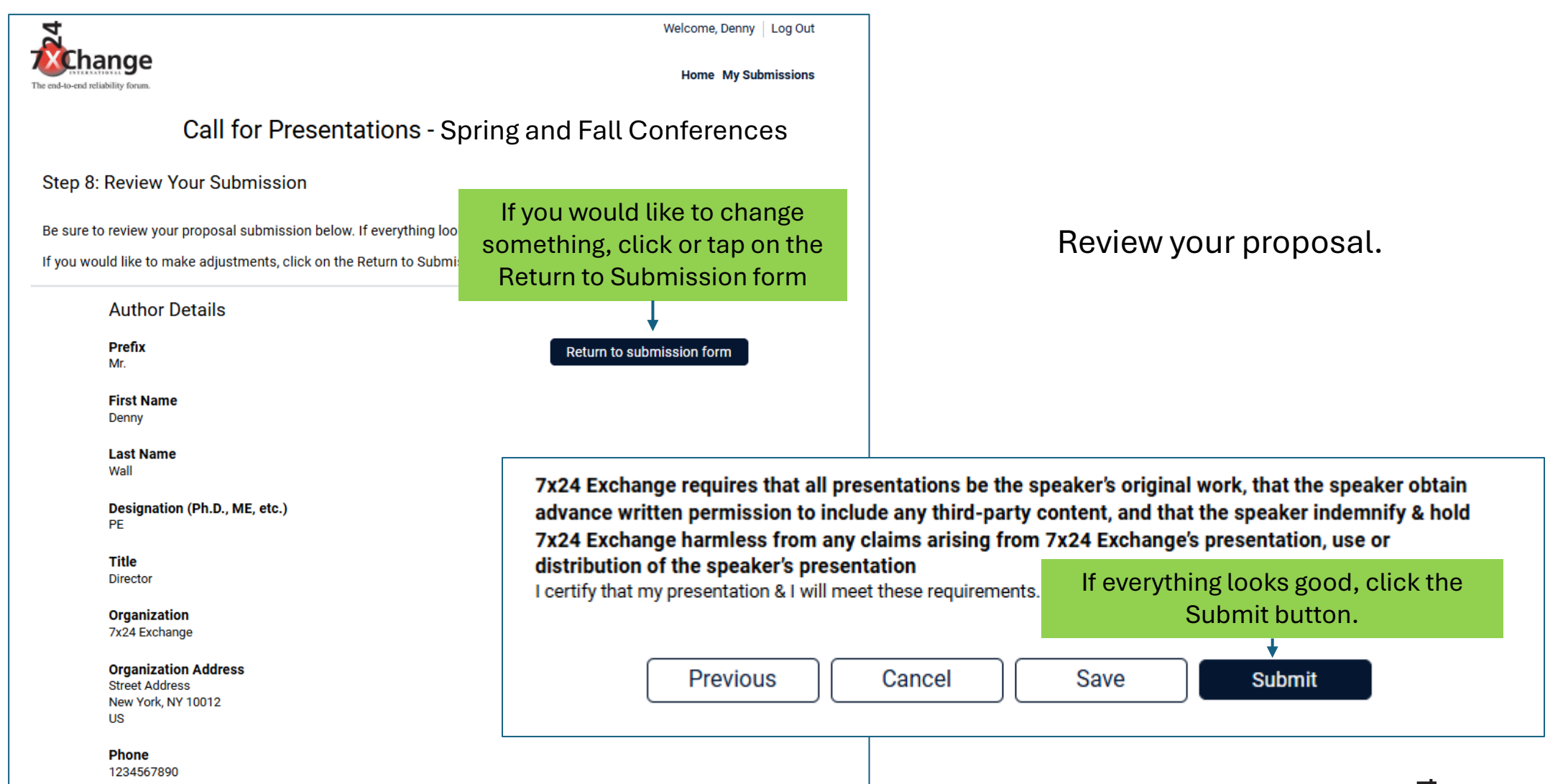

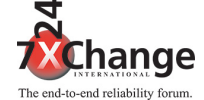

### **Confirmation After Submission**

After a successful submission, you will receive a confirmation number.

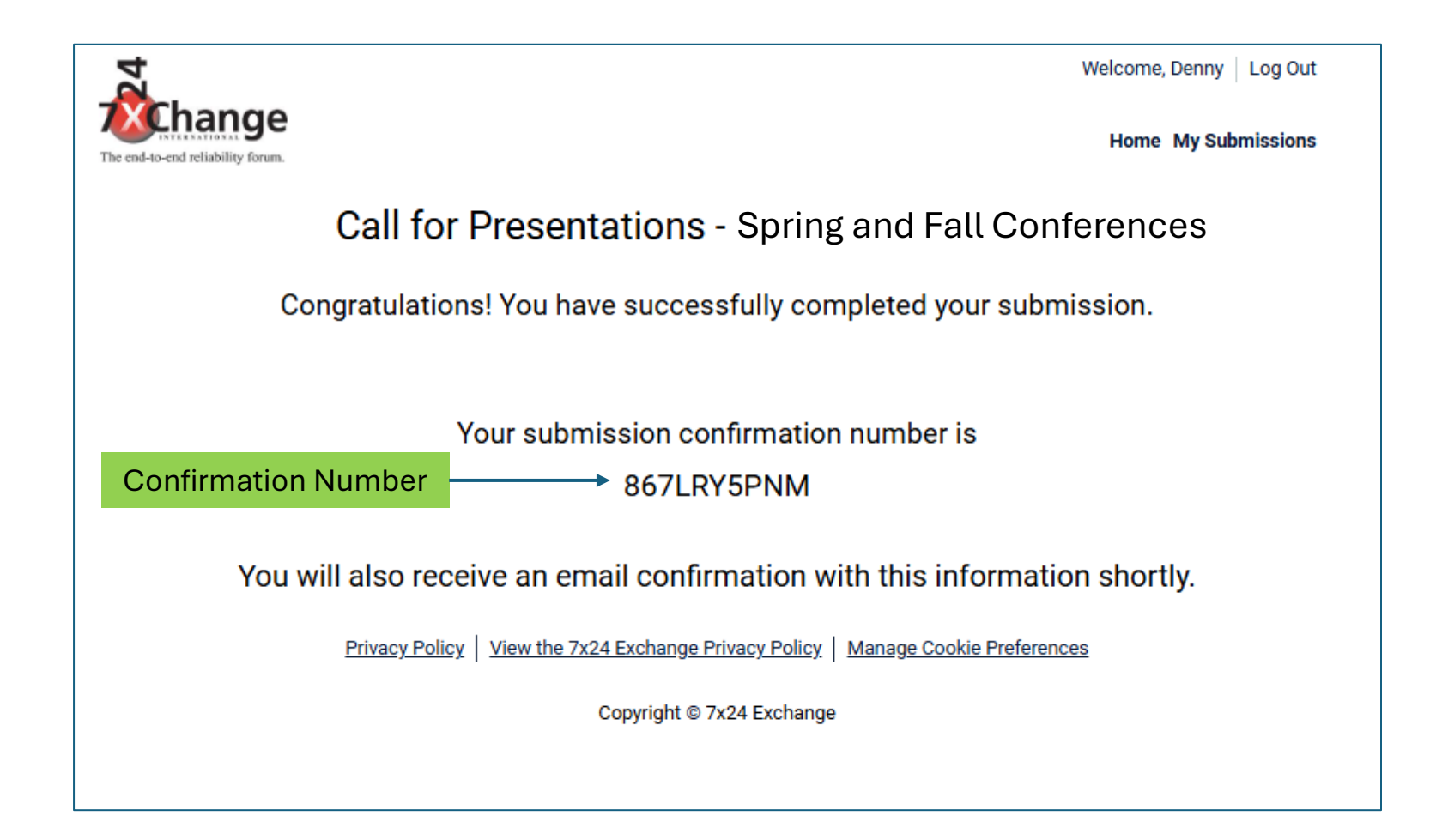

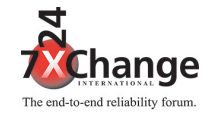

Need Support? Email info@7x24exchange.org

### **Viewing Your Submissions**

You can view your submissions in the system.

|                                                                             |                                              | link in the header.                                            |
|-----------------------------------------------------------------------------|----------------------------------------------|----------------------------------------------------------------|
| end-to-end reliability forum.                                               |                                              | Welcome, Denny   Log Out                                       |
| Call for Pro                                                                | esentations - Spring and                     | Fall Conferences                                               |
|                                                                             | My Submissions                               |                                                                |
| Search for submission                                                       | These are your submissions.                  | To edit your submission, click of tap on the edit button, then |
|                                                                             |                                              | proceed with your edits.                                       |
| This is the title of the preser                                             | itation                                      | $\downarrow$                                                   |
| Denny Wall<br>Confirmation number: 867LRY5PNM<br>Date submitted: 02/18/2025 | (                                            | Withdraw Edit                                                  |
|                                                                             |                                              |                                                                |
| Privacy Policy Vie                                                          | ew the 7x24 Exchange Privacy Policy   Manage | To Withdraw your submission, click or tap on the Withdraw      |
|                                                                             | Copyright © 7x24 Exchange                    | button, then confirm.                                          |
|                                                                             |                                              |                                                                |

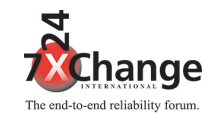

To view your submissions, click or tap on the My Submissions